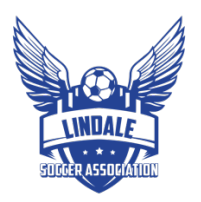

## FOLLOW THESE STEPS TO VIEW YOUR TEAM'S PLAYERS

#### 1. LOGIN TO GOTSPORT @ <u>SYSTEM.GOTSPORT.COM</u>:

**Q**GotSport

Scoring Entry Log In f 🖌 🖉

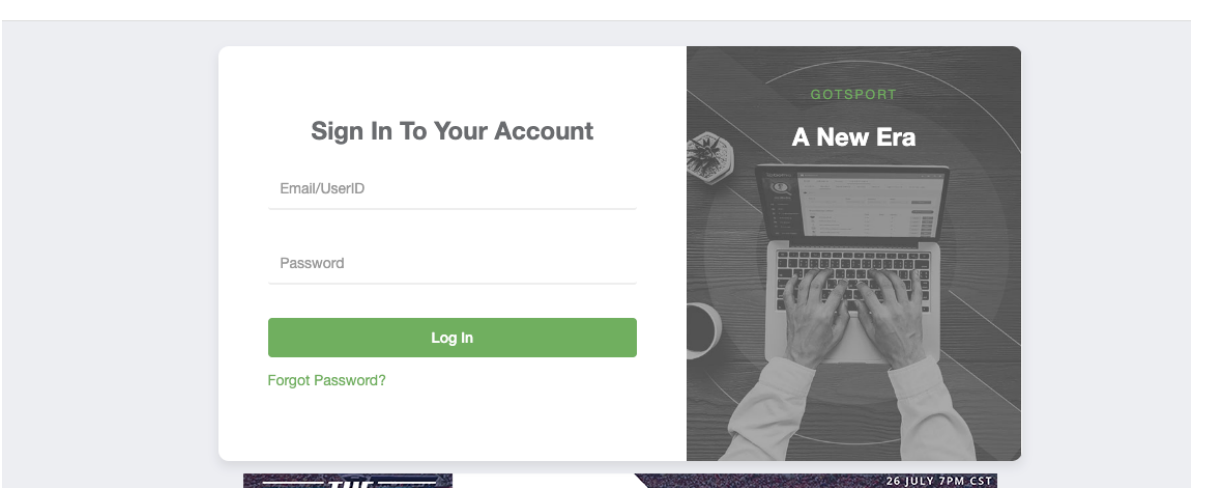

### 2. NAVIGATE TO TEAM MANAGEMENT:

| ©GotSport                                                                                                |                                                                                                    |                                     |                                                                         | <b>≜ ⊠<sup>1</sup> </b> ⊞ |
|----------------------------------------------------------------------------------------------------|----------------------------------------------------------------------------------------------------|-------------------------------------|-------------------------------------------------------------------------|---------------------------|
|                                                                                                    | Team Management                                                                                                    | 🖌 Program Registrations 🛛 🖺 Forms 🗂 | ) Referee 🛛 🛔 Family                                                    | 0                         |
| <ul> <li>Account</li> <li>Roles</li> <li>Rosters</li> <li>Registration History</li> </ul>                | Profile  Themes  Social Media Li  Photo  Choose File No file chosen  Please upload a passport style portrait. T  Please upload a passport style portrait. T | Inks Avatar Choose File No file     | soccer.com<br>ge Recruiting<br>Connect with NCSA College<br>Recruiting! |                           |
| <ul> <li>⑦ Roster History</li> <li>⑦ Evaluations</li> <li>◈ Tickets</li> <li>☑ Emergency Info</li> </ul> | boto wil appear on your association<br>dentification card or official roster.<br>Delete Photo<br>First Name                                                 | Middle Name Last Na<br>Wi           | Get Started                                                             | uffix                     |
| 🚓 Family                                                                                                 |                                                                                                    |                                     |                                                                         |                           |

#### **3**. SELECT TEAM:

| ©Got        | Sport      |          |          |                  |                   |                         |       |          |              |     |        | ▲ ⊠1 : |
|-------------|------------|----------|----------|------------------|-------------------|-------------------------|-------|----------|--------------|-----|--------|--------|
| 🚳 Dashboard | Account    | 🛗 Events | 😤 Team N | Management       | ≓ Team Scheduling | A Program Registrations | Forms | 🗂 Refere | ee 🎄 Family  |     |        | Q      |
|             |            |          |          |                  |                   |                         |       |          |              |     |        |        |
|             |            |          |          |                  | PERF              | ORMA                    | NC,   |          |              |     |        |        |
|             | 😁 Teams    |          | Team     | IS               |                   |                         |       |          |              |     |        |        |
|             | 🔳 Registra | ations   | Display  | ring all 2 teams |                   |                         |       |          |              |     |        |        |
|             | ≓ Matche   | s        |          | Name             |                   |                         | Coac  | h        | Level        | Age | Gender |        |
|             | 🗋 Submitt  | ed Forms |          |                  | lale Eagles       |                         | W     | ıy       | Recreational | U4  | Coed   |        |
|             |            |          |          | Los'             | t Boys            |                         | W     | у        | Recreational | U8  | Male   |        |
|             |            |          |          |                  |                   |                         |       |          |              |     |        |        |

# 4. YOUR SELECTED TEAM'S DASHBOARD WILL OPEN, SELECT TEAM MEMBERS TO SEE YOUR PLAYERS. CLICK ON EACH PLAYER'S NAME TO GET PLAYER DETAILS:

| 👕 leam Members 🖾 Rosters 🗊 leam Registrat | ions 🖃 Messages 🧖 Pro | gram Registrations |        |       |       |
|-------------------------------------------|-----------------------|--------------------|--------|-------|-------|
| Players Coaches Managers                  |                       |                    |        |       |       |
| Name                                      | Level                 | Id Number          | Gender | DOB   | Statu |
| let 30                                    |                       | USYS               | Male   | 2016- | Ρ     |
| Ce len                                    |                       | USYS               | Male   | 2016- | Ρ     |
| Eri vid                                   |                       | USYS               | Male   | 2016- | Ρ     |
| Ke JZ                                     |                       | USYS               | Male   | 2016- | Ρ     |
| Wi as                                     |                       | USYS               | Male   | 2016- | Ρ     |
| V Br                                      |                       | USYS               | Male   | 2016- | Ρ     |
| VI in                                     |                       | USYS               | Male   | 2016- | Р     |

5. TO SEND A MESSAGE TO YOUR TEAM. NAVIGATE TO TEAM MANAGEMENT SELECT THE TEAM YOU WISH TO MESSAGE AND CLICK MESSAGE:

| ©Got        | Sport      |          |                        |                   |                         |       |        |               |     |        | 4 8 |
|-------------|------------|----------|------------------------|-------------------|-------------------------|-------|--------|---------------|-----|--------|-----|
| 🚳 Dashboard | Account    | 🛗 Events | 😤 Team Management      | ≓ Team Scheduling | A Program Registrations | Forms | 🗂 Refe | eree 🚠 Family |     |        |     |
|             |            |          |                        |                   |                         |       | -      |               |     |        |     |
|             |            |          |                        |                   | URIVIA.                 |       |        |               |     |        |     |
|             | 😁 Teams    |          | Teams                  |                   |                         |       |        |               |     |        |     |
|             | Registrat  | ions     | Displaying all 2 teams |                   |                         |       |        |               |     |        |     |
|             | ≓ Matches  |          | Bulk Actions (1) Sen   | d Message         |                         |       |        |               |     |        |     |
|             | 🗋 Submitte | d Forms  | Name                   |                   |                         | Coach |        | Level         | Age | Gender |     |
|             |            |          |                        | ale Eagles        |                         | V     | ły     | Recreational  | U4  | Coed   |     |
|             |            |          | Lost                   | Boys              |                         | V     | ły     | Recreational  | U8  | Male   |     |
|             |            |          |                        |                   |                         |       |        |               |     |        |     |